## 和歌・連歌・俳諧ライブラリー 接続方法

- ●対応している動作環境
  - OS : Windows 8、Windows 10、Windows11 (8はデスクトップモードで作動)
  - Microsoft .Net Framework4.6 以降を搭載
     ※スマホ、タブレット、Mac PC 等は使用できません

## 【学内】

- ① 下記 URL にアクセスしてください。 https://www.kotenlibrary.com/download/toshokan/
- ② 「ダウンロードまたはアプリケーション起動(図書館用)」をクリックしてください。

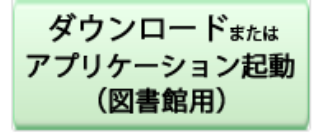

③ 「実行」を押し、アプリをダウンロードしてください。

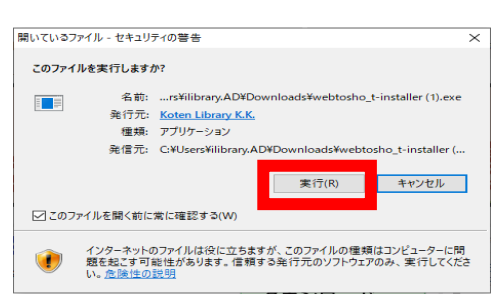

- ※PC コーナーPC はダウンロードしたファイルをクリック→実行を押しても起動しない場合があります。 その場合は、Z フォルダに保存されているファイルをクリックし、実行を押してください。 【保存場所】個人データ(Z:) > profile > ドキュメント > webtosho\_t-installer.exe
- ④ アプリが起動したら、利用したいコンテンツをクリックしてください。
   「ログインできます」と表示されるコンテンツのみ利用が可能です。
   ※「日本文学研究ジャーナル」は無料公開中のみ利用が可能です。

| • 3  | 和歌・連歌ライブラリー + Web Library of Waka Renga Poetry 🔶                  |
|------|-------------------------------------------------------------------|
| ◆ 和い | 歌・連歌・俳諧ライブラリー ◆ Web Library of Waka Renga Haikai Poetry ◆<br>できます |
| •    | 平安文学ライブラリー • Web Library of Heian Literature 🔹                    |
| •    | 辞典ライブラリー • Web Library of Dictionary 🔶                            |
| •    | 研究書ライブラリー + Web Library of Japanese Classic Studies ◆             |

⑤ コンテンツが起動したら各メニューからご利用ください。
 利用後は、「終了」ボタン⇒「アプリケーションの終了」を押してください。

| Web Library of Wak<br>①作品一覧。 | a Renga Hikai Poetry<br>②解題・解説 一覧。 | (Z) 総合XII日本文学Web型書編(2022.2)-                                     |
|------------------------------|------------------------------------|------------------------------------------------------------------|
| ③句 検 索                       | •④語 彙 検 索•                         | 日本文字Web因書館                                                       |
| ⑤歌集歌番号検索。<br>(和歌)            | ·⑥連 句 検 索。                         | <ul> <li>和歌・連歌ライブラリー・Web Library of Waka Renga Poetry</li> </ul> |
| ⑦作者別句検索。                     | •⑧出典別句検索。                          | ◆和歌·連歌・俳諧ライブラリー・Web Library of Waka Renga Haikai Poetry          |
| の作日本ナノヤル                     | 原序 日 周                             | ログインできます                                                         |
| OTF OF A X C B T             |                                    | ◆ 平安文学ライブラリー・Web Library of Heian Literature                     |
| 操作の手引。環境                     | 設定。 終 了 。                          |                                                                  |
| 141F****                     | NX A NS J                          | ◆ 辞典ライブラリー ◆ Web Library of Dictionary                           |
|                              |                                    | ◆ 研究書ライブラリー • Web Library of Japanese Classic Studies            |
|                              |                                    | and the West share and the                                       |

## ※各コンテンツ・メニューを押した後、起動までしばらく時間がかかります。 同時アクセス数超過の原因となりますので、しばらく起動しない場合でも、複数回クリックしないよう にご注意ください。

⑥ 2回目以降は、都度ダウンロードをするか、もしくは本学のネット環境に接続していれば、過去にダウンロードしたアプリをそのまま利用することもできます。

【保存場所】

- ダウンロード > webtosho\_t-installer
- 【ダウンロード済みのアプリを使用する場合】
- ドキュメント > Koten Library > webtosho\_core\_OO > webtosho\_core
- ※PCコーナーのPCはZドライブにアプリが保存されている為、Zドライブ(③参照)を開き、 クリック→実行を押します。
- インストールしたアプリを開くと、「webtosho-installer.log」のファイルも出てきますが、消さずにそのままにしていただいて問題ありません。

| webtosho-installer     | 2024/03/19 15:02 | テキスト ドキュメント | 2 KB   |
|------------------------|------------------|-------------|--------|
| 😰 webtosho_t-installer | 2024/03/19 15:02 | アプリケーション    | 340 KB |

⑧ 同時アクセス数は2名までとなります。

※アプリ終了後、しばらく経たないと接続が切れないため、同時接続数エラーが出てしまう場合があります。 ※超過した場合は下記のような表示になります。

| •   | 和歌・連歌ライブラリー • Web Library of Waka Renga Poetry             |
|-----|------------------------------------------------------------|
| ◆ 禾 | ロ歌・連歌・俳諧ライブラリー • Web Library of Waka Renga Haikai Poetry 🬗 |
| 只今  | 、同時アクセス数超過のためログインできません                                     |
| ٠   | 平安文学ライブラリー・Web Library of Heian Literature                 |
| •   | 辞典ライブラリー + Web Library of Dictionary                       |
| ٠   | 研究書ライブラリー * Web Library of Japanese Classic Studies        |

- その他の詳しい使い方は下記参照 <u>https://www.kotenlibrary.com/manual/tebiki/</u>
- 会員規約(法人)
   <a href="https://www.kotenlibrary.com/weblibrary/rules/company/">https://www.kotenlibrary.com/weblibrary/rules/company/</a>

## 【学外】

VPN 接続後は、学内と同じ手順でご利用ください。